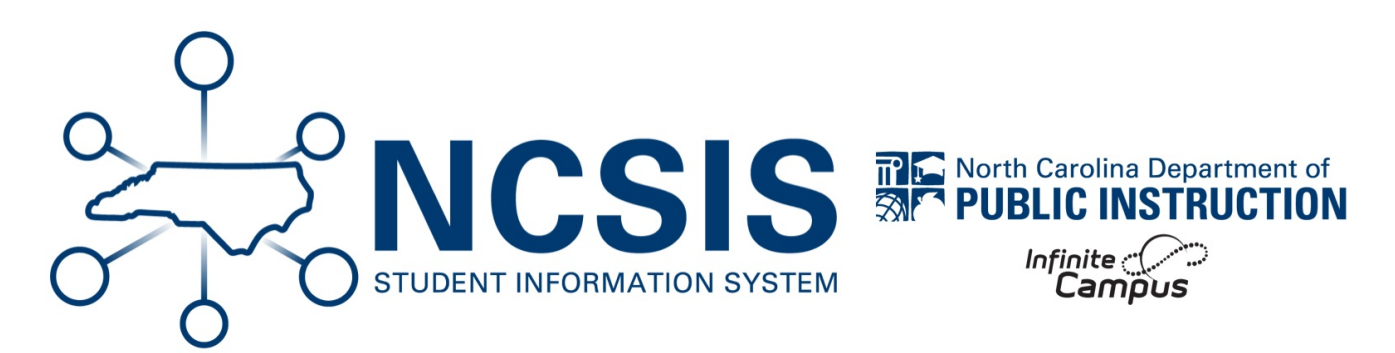

# **Checks and Updates**

07/10/2025 7:03 pm EDT

Once calendars are rolled forward the following items should be reviewed and/or updated.

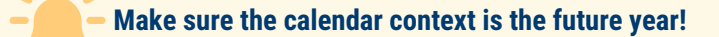

### **Grade Levels**

Scheduling & Courses > Calendar Setup > Grade Level Setup

- Review Grade Levels (https://kb.infinitecampus.com/help/grade-levels) assigned to the calendars.
- Grade levels roll forward from one calendar to the next, when selected.

Grade Level Setup ☆

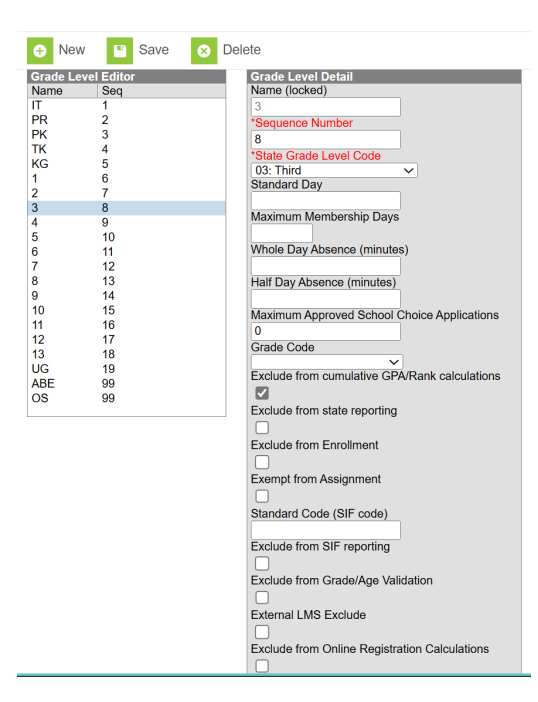

## **Term Setup**

Scheduling & Courses > Calendar Setup > Term Setup

- Update the start and end dates for the terms.
- If term dates are not yet available, use the previous calendar's term dates as a reference to enter for the future year.
- Adjustments can be made when the official term dates are available.

| Ter                 | m Setup ☆                                |           |             |                |   |                            |
|---------------------|------------------------------------------|-----------|-------------|----------------|---|----------------------------|
|                     | Save Term Schedule/Terr                  | ns 🕂      | New Term    | Schedule/Terms | 8 | Delete Term Schedule/Terms |
| Tern<br>Nam<br>Qua  | n Schedule/Terms Editor<br>e<br>rters    |           |             |                |   | ·                          |
| Term<br>*Nar<br>Qua | n Schedule Detail<br>ne Prin<br>Inters 🗸 | nary      |             |                |   |                            |
| Tern                | n Detail<br>*Name                        | *Sequence | *Start Date | *End Date      |   |                            |
| $\times$            | Q1                                       | 1         | 08/25/2025  | 11/02/2025     |   |                            |
| ×                   | Q2                                       | 2         | 11/03/2025  | 01/25/2026     |   |                            |
| ×                   | Q3                                       | 3         | 01/26/2026  | 03/22/2026     |   |                            |
| ×                   | Q4                                       | 4         | 03/23/2026  | 06/05/2026     |   |                            |
| Ad                  | d Term                                   |           |             |                |   |                            |

### **Period Setup**

### Scheduling & Courses > Calendar Setup > Period Setup

- Verify Period Setup is correct.
- Make updates as needed.

| Save Period                                                                                                    | d Schedule                                                                                          | es 🕂 I                                                                                                    | New Pe                          | eriod Sche | edule 🛛 😣 D                                                       | elete Period Sch                                                       | ed/Periods                         | Copy Period Sched/Period |
|----------------------------------------------------------------------------------------------------|----------------------------------------------------------------------------------------------------|----------------------------------------------------------------------------------------------------|---------------------------------|------------|-------------------------------------------------------------------|------------------------------------------------------------------------|------------------------------------|--------------------------|
| Period Schedule                                                                                                    | Periods Ed                                                                                          | itor                                                                                                    |                                 |            |                                                                   |                                                                        |                                    |                          |
| Name                                                                                                    |                                                                                                    |                                                                                                    |                                 |            |                                                                   |                                                                        |                                    |                          |
| Regular School P                                                                                                    | 1                                                                                                   |                                                                                                    |                                 |            |                                                                   |                                                                        |                                    |                          |
| Regular School C                                                                                                    | 2                                                                                                   |                                                                                                    |                                 |            |                                                                   |                                                                        |                                    |                          |
| Regular School D                                                                                                    | )                                                                                                   |                                                                                                    |                                 |            |                                                                   |                                                                        |                                    |                          |
| Regular School E                                                                                                    |                                                                                                    |                                                                                                    |                                 |            |                                                                   |                                                                        |                                    |                          |
|                                                                                                    |                                                                                                    |                                                                                                    |                                 |            |                                                                   |                                                                        |                                    |                          |
|                                                                                                    |                                                                                                    | Period S                                                                                                    | chedul                          | le Placeme | nt                                                                |                                                                        | ( ) ( )                            |                          |
| Regular Sch                                                                                                    | Dogu                                                                                                | or School P                                                                                                  | Dogula                          | CabaalC    | Dogular School D                                                  | Regular School F                                                       |                                    |                          |
| rtogular oci                                                                                                    | IOUI A Regu                                                                                         | al School D                                                                                                  | Regula                          | I SCHOOLC  | Regular School L                                                  | rieganar e ente er e                                                   | 1                                  |                          |
| ATT ATT                                                                                                    | ATT                                                                                                 | ar School D                                                                                                  | ATT                             | I SCHOOLC  | ATT                                                               | ATT                                                                    |                                    |                          |
| ATT ATT<br>CRS CRS<br>PeriodSchedule                                                                                                    | ATT<br>CRS                                                                                          | *Sequence                                                                                                    | ATT<br>CRS                      | E          | ATT<br>CRS<br>xception/Special                                    | ATT<br>CRS                                                             | School                             |                          |
| ATT ATT<br>CRS CRS<br>PeriodSchedule<br>Name<br>Regular School                                                                                                    | ATT<br>CRS<br>Info<br>B                                                                             | *Sequence<br>2                                                                                               | ATT<br>CRS                      |            | ATT<br>CRS<br>xception/Special<br>ay                              | ATT<br>CRS<br>Instructional<br>Minutes<br>420                          | School<br>Day<br>420               |                          |
| ATT ATT<br>CRS CRS<br>PeriodSchedule<br>Name<br>Regular School                                                                                                    | ATT<br>CRS<br>Info<br>B                                                                             | *Sequence<br>2                                                                                               | ATT<br>CRS                      |            | ATT<br>CRS<br>xception/Special<br>ay                              | ATT<br>CRS<br>Instructional<br>Minutes<br>420                          | School<br>Day<br>420               |                          |
| ATT ATT<br>CRS CRS<br>PeriodSchedule<br>Name<br>Regular School<br>Period Info<br>*Name                                                                                | ATT<br>CRS<br>Info<br>B                                                                             | *Sequence<br>2<br>ce Start Time                                                                              | ATT<br>CRS                      | End Time   | ATT<br>CRS<br>xception/Special<br>ay                              | ATT<br>CRS<br>Instructional<br>Minutes<br>420                          | School<br>Day<br>420<br>Responsive |                          |
| ATT ATT<br>CRS CRS<br>PeriodSchedule<br>Name<br>Regular School<br>Period Info<br>"Name<br>X ATT                                                                       | ATT<br>CRS<br>Info<br>B<br>*Sequen                                                                  | *Sequence<br>2<br>ce Start Time                                                                              | ATT<br>CRS                      | End Time   | ATT<br>CRS<br>xception/Special<br>ay<br>Lunch<br>Time<br>1 0      | ATT<br>CRS<br>Instructional<br>Minutes<br>420<br>Non-<br>Instructional | School<br>Day<br>420<br>Responsive |                          |
| ATT ATT<br>CRS CRS<br>Period Schedule<br>Name<br>Regular School<br>Period Info<br>"Name<br>X ATT<br>X CRS                                                             | ATT<br>CRS<br>Info<br>B<br>Sequen                                                                   | *Sequence<br>2<br>ce Start Time<br>08:15 AM                                                                  | ATT<br>CRS                      | End Time   | ATT<br>CRS<br>xception/Special<br>ay<br>Lunch<br>Time<br>1 0      | ATT<br>CRS<br>Instructional<br>Minutes<br>420<br>Non-<br>Instructional | School<br>Day<br>420<br>Responsive |                          |
| Period Schedule<br>Name<br>Regular School<br>Period Info<br>*Name<br>Period Info<br>*Name<br>X ATT<br>X CRS<br>Art CRS                                                | ATT<br>CRS<br>Info<br>B<br>Sequen                                                                   | *Sequence<br>2<br>Ce Start Time                                                                              | ATT<br>CRS                      | End Time   | ATT<br>CRS<br>xception/Special<br>ay<br>Lunch<br>Time<br>4 0<br>0 | Instructional<br>Minutes<br>420                                        | School<br>Day<br>420<br>Responsive |                          |
| ATT ATT<br>ATT ATT<br>CRS CRS<br>PeriodSchedule<br>Name<br>Period Info<br>"Name<br>Period Info<br>"Name<br>X ATT<br>CRS<br>Add Period                                 | ATT<br>CRS<br>Info<br>B<br>Sequen                                                                   | "Sequence<br>2<br>Ce Start Time                                                                              | ATT<br>CRS                      | End Time   | ATT<br>CRS<br>xception/Special<br>ay<br>Lunch<br>Time<br>4 0      | ATT<br>CRS<br>Instructional<br>Minutes<br>420<br>Non-<br>Instructional | School<br>Day<br>420<br>Responsive |                          |
| Period Info<br>Name Period Schedule Period Info Name X ATT X CRS Add Period Marten                                                                                    | ATT<br>CRS<br>Info<br>B<br>1<br>2<br>                                                               | *Sequence<br>2<br>ce Start Time<br>08:15 AM                                                                  | ATT<br>CRS<br>1<br>26 Sche      | End Time   | Xception/Special<br>ay<br>Lunch<br>Time<br>4 0<br>0               | ATT<br>CRS<br>Instructional<br>Minutes<br>420<br>Non-<br>Instructional | School<br>Day<br>420<br>Responsive |                          |
| Togular Cet<br>Trans CRS<br>CRS<br>CRS<br>Regular School<br>Period Info<br>"Name<br>X ATT<br>X CRS<br>Add Period<br>Instructional Min<br>Exclude non-<br>Scelude non- | ATT<br>CRS<br>Info<br>B<br>1<br>2<br>2<br>Nutes Prefer<br>Instructional                             | *Sequence<br>2<br>ce Start Time<br>08:15 AM                                                                  | ATT<br>CRS<br>1<br>26 Sche      | End Time   | ATT<br>CRS<br>xception/Special<br>ay<br>Lunch<br>Time<br>4 0<br>0 | ATT<br>CRS<br>Instructional<br>Minutes<br>420<br>Non-<br>Instructional | School<br>Day<br>420<br>Responsive |                          |
| Period Schedule<br>Name<br>Regular School<br>Period Info<br>"Name<br>X ATT<br>CRS<br>Add Period<br>Instructional Min<br>Exclude non-<br>Exclude time                  | ATT<br>CRS<br>Info<br>B<br>1<br>2<br>Nutes Prefer<br>Instructional<br>instructional<br>agas between | *Sequence<br>2<br>ce Start Time<br>08:15 AN<br>08:15 AN<br>ence for 25-<br>periods<br>minutes<br>n o periods | ATT<br>CRS<br>4<br>1<br>26 Scho | End Time   | ATT<br>CRS<br>xception/Special<br>ay<br>Lunch<br>Time<br>4 0<br>0 | ATT<br>CRS<br>Instructional<br>Minutes<br>420<br>Non-<br>Instructional | School<br>Day<br>420<br>Responsive |                          |

Please note that a period setup will be needed to complete the Day Setup for all calendars including program school calendars.

### **Day Setup**

### Scheduling & Courses > Calendar Setup > Day Setup

- Complete the Day Reset (https://kb.infinitecampus.com/help/day-setup) and Day Rotation (https://kb.infinitecampus.com/help/day-setup) (if applicable) process to ensure instructional calendar days are populated.
  - Be sure to only run day reset from the first instructional day to the last instructional day.
  - Adjustments can be made to the calendar and enrollments if there are any changes to the instructional calendar using the Enrollment Cleanup Wizard (https://kb.infinitecampus.com/help/enrollment-cleanup-wizard).

#### Day Setup ☆ Scheduling & Courses > Calendar Setup > Day Setup Related Tools A Auto Create Calendar Days Day Reset This tool will generate a Day record for each day in the Calendar. If your calenda This would will generate a uay record for each day in the Calendar. If your calendar dates are year-round, or larger than the days you need to track, enter a smaller date range to only create Day records for days that have instructional meaning for this Schedule Structure. If this function is performed on an existing calendar, all days and day events will be lost outside the range you choose (Unless you choose 'Fill Missing Days Only'). Start Date 8/25/2025 \*End Date 6/6/2026 -----Duration 0 Fill Missing Days Only Mon Tue Wed Thu Fri Sat Sun Create Days

| ,                                                                 | Day Events 🛛 😣 Dele     | te Day/Day Events                         | Q Day Reset Q          | Day Rotation 📄 P       | Print 📄 Print Rotatio  | on 😑 Multi Day E | event |
|-------------------------------------------------------------------|-------------------------|-------------------------------------------|------------------------|------------------------|------------------------|------------------|-------|
|                                                                   |                         |                                           | August 2025            |                        |                        | **               |       |
| Sun                                                               | Mon                     | Tue                                       | Wed                    | Thu                    | Fri                    | Sat              |       |
|                                                                   |                         |                                           |                        |                        | 01                     | 02               |       |
| 03                                                                | 04                      | 05                                        | 06                     | 07                     | 08                     | 09               |       |
| 10                                                                | 11                      | 12                                        | 13                     | 14                     | 15                     | 16               |       |
| 17                                                                | 18                      | 19                                        | 20                     | 21                     | 22                     | 23               |       |
| 24                                                                | 25<br>Regular School A  | 26<br>Regular School B                    | 27<br>Regular School C | 28<br>Regular School D | 29<br>Regular School E | 30               |       |
| 31                                                                |                         |                                           |                        |                        |                        |                  |       |
| Detail<br>/2025<br>xd Schedule<br>ular School B<br>pl Day<br>Time | Instruction<br>End Time | Day #<br>2<br>Attendance<br>Duration<br>0 |                        |                        |                        |                  |       |
| ments                                                             |                         |                                           |                        |                        |                        |                  |       |

- Day setup can be completed at one calendar and copied into other calendars using the Calendar Wizard (https://kb.infinitecampus.com/help/calendar-wizard-copy-data-into-existing-calendars-video) copy data into existing calendars and the copy/append other data elements option.
- The source calendar should be the calendar with the day setup you want to copy from.
- The destination calendar(s) should be the calendar(s) you want to copy to.
- When copying day setup, the destination calendar must have one period schedule defined.
- If copying rotation days, the period schedule names need to match.

### **Day Setup Program Schools**

### Scheduling & Courses > Calendar Setup > Day Setup

The following program calendars must have day setup complete from 07/01/YYYY to 06/30/YYYY.

• 292 - OEC

- 293 LEP
- 294 Migrant
- 296 NCDPI
- 297 Homeless
- Complete the Day Reset (https://kb.infinitecampus.com/help/day-setup) process to for all program schools from dates 07/01/YYYY to 06/30/YYYY.

| Day Reset<br>This tool will ge<br>dates are year-<br>range to only c | nerate a Day re<br>round, or larger<br>eate Day recor   | ecord for each<br>r than the day                    | h day in the C                                                   | alendar. If yo                                                      | ur calendar                                                              |
|----------------------------------------------------------------------|---------------------------------------------------------|-----------------------------------------------------|------------------------------------------------------------------|---------------------------------------------------------------------|--------------------------------------------------------------------------|
| This tool will ge<br>dates are year-<br>range to only c              | enerate a Day re<br>round, or larger<br>reate Day recor | ecord for eacl<br>r than the day                    | h day in the C                                                   | alendar. If yo                                                      | ur calendar                                                              |
| day events will<br>Days Only').                                      | be lost outside                                         | ds for days the<br>tion is perfore<br>the range you | vs you need to<br>nat have instr<br>med on an ey<br>u choose (Un | o track, enter<br>uctional mear<br>kisting calenda<br>less you choo | a smaller date<br>hing for this<br>ar, all days and<br>ose 'Fill Missing |
| Start Date                                                           |                                                         |                                                     |                                                                  |                                                                     |                                                                          |
| 07/01/2025                                                           |                                                         |                                                     |                                                                  |                                                                     |                                                                          |
| End Date                                                             |                                                         |                                                     |                                                                  |                                                                     |                                                                          |
| 06/30/2026                                                           |                                                         |                                                     |                                                                  |                                                                     |                                                                          |
| Duration                                                             |                                                         |                                                     |                                                                  |                                                                     |                                                                          |
| 0                                                                    |                                                         |                                                     |                                                                  |                                                                     |                                                                          |
| ill Missing Days On                                                  | У                                                       |                                                     |                                                                  |                                                                     |                                                                          |
|                                                                      |                                                         |                                                     |                                                                  |                                                                     |                                                                          |
|                                                                      | 14/                                                     | Thu                                                 | Fri                                                              | Sat                                                                 | Sun                                                                      |
| Mon Tue                                                              | wed                                                     |                                                     |                                                                  |                                                                     | Curl                                                                     |

- Day setup can be completed at one calendar and copied into other calendars using the Calendar Wizard (https://kb.infinitecampus.com/help/calendar-wizard-copy-data-into-existing-calendars-video) copy data into existing calendars and the overwrite terms/days option.
- The source calendar should be the calendar with the day setup you want to copy from.
- The destination calendar(s) should be the program calendar(s) you want to copy to.
- When copying day setup, the destination calendar must have one period schedule defined and the same term schedule.
- Copy only the Days for the program calendars.

### **School Months**

#### Scheduling & Courses > Calendar Setup > School Month

- Enter School Months for PMR reporting.
- School Months (North Carolina) | Infinite Campus (https://kb.infinitecampus.com/help/school-months-north-carolina)
- School months can be completed at one calendar and copied to other calendars using the Calendar Wizard (https://kb.infinitecampus.com/help/calendar-wizard-copy-data-into-existing-calendars-video) copy data into existing calendars and the copy School Month data option.

### Calendar Wizard ☆

#### Calendar Wizard Copy, Rollforward, or Create new Calendar-linked Data

This wizard will walk you through the creation of new school calendars by rolling data forward, or copying an existing calendar. Days will only roll forward if there are matching schedule structures and period schedule names in the new calendar. Note: Creating calendars is a database intensive procedure. It can take a long time to complete, and may slow down the system while it runs. Please try to run this tool during off-peak hours.

#### Select Copy Mode

O overwrite Terms/Days - This mode will update Term dates, Day Attributes (School Day, Instruction, Attendance), Day
Events and the Period Schedules assigned to individual days so long as the Period Schedule names and Schedule Structure
names are the same in the source and destination calendar.
 O Copy/Append other data elements
 Ocopy School Month data

< Back Next >

NCSIS Knowledgebase | Article: Checks and Updates | Last Updated: 07/10/2025 7:03 pm EDT